# Convertir une trace de renifleur en fichier MPEG (vidéo) consultable avec VLC

### Contenu

Introduction Conditions préalables Conditions requises Components Used Informations générales Problème : Convertir un Sniffer Trace en MPEG et le visualiser avec VLC Solution Convertir les paquets en MPEG Convertir les paquets en MPEG Convertir le suivi MPEG en fichier vidéo visible Comment ouvrir une vidéo MPEG avec Wireshark ?

## Introduction

Ce document décrit comment convertir une trace de renifleur contenant du trafic MPEG en une vidéo que vous pouvez regarder avec VLC.

# Conditions préalables

#### **Conditions requises**

Cisco vous recommande de prendre connaissance des rubriques suivantes :

- Wireshark
- MPEG
- VLC

#### **Components Used**

Ce document n'est pas limité à des versions de matériel et de logiciel spécifiques.

The information in this document was created from the devices in a specific lab environment. All of the devices used in this document started with a cleared (default) configuration. Si votre réseau est en ligne, assurez-vous de bien comprendre l'incidence possible des commandes.

### Informations générales

La capture de paquets dans ce cas spécifique a été prise entre un cBR8 et RPHY, et convertie en flux vidéo visible avec VLC.

L'objectif est non seulement de profiter de regarder des vidéos pour des raisons professionnelles sur le lieu de travail, mais aussi d'être témoin de problèmes de qualité dans les flux vidéo tels que la pixellisation (problèmes de macroblocage ou de carrelage).

# Problème : Convertir un Sniffer Trace en MPEG et le visualiser avec VLC

Wireshark peut ne pas reconnaître automatiquement le trafic en tant que trafic MPEG, par exemple, s'il a été pris sur une liaison entre un système CMTS (Cable Modem Termination System) et un périphérique PHY distant (RPD), il peut décoder le trafic en tant qu'UEPI à la place :

| Short_mpeg.pcap                      |                   |                       |                                                    |                        |                                       |                                            |  |
|--------------------------------------|-------------------|-----------------------|----------------------------------------------------|------------------------|---------------------------------------|--------------------------------------------|--|
| 🧉 📕 🙋 💿                              | ) 🗖 🗋 関           | 🖸 🤉 🗰 🔿               | 월 🗿 🛓 🛄 🛛                                          | 📃 Q Q Q 🤅              | Π.                                    |                                            |  |
| Apply a display filte                | r <೫/>            |                       |                                                    |                        |                                       | Expression +                               |  |
| No.                                  | Time              | Source                | Destination                                        | Protocol               | Length info                           |                                            |  |
|                                      | 1 0.000000        | 10.243.192.82         | 10.243.192.78                                      | UEPI                   | 1358 UEPI-DIAG                        |                                            |  |
|                                      | 2 0.009388        | 10.243.192.82         | 10.243.192.78                                      | UEPI                   | 1358 UEPI-DIAG                        |                                            |  |
|                                      | 3 0.047005        | 10.243.192.82         | 10.243.192.78                                      | UEPI                   | 1358 UEPI-DIAG                        |                                            |  |
|                                      | 4 0.047022        | 10.243.192.82         | 10.243.192.78                                      | UEPI                   | 1358 UEPI-DIAG                        |                                            |  |
|                                      | 5 0.077748        | 10.243.192.82         | 10.243.192.78                                      | UEPI                   | 1358 UEPI-DIAG                        |                                            |  |
|                                      | 6 0.077890        | 10.243.192.82         | 10.243.192.78                                      | UEPI                   | 1358 UEPI-DIAG                        |                                            |  |
|                                      | 7 0.082369        | 10.243.192.82         | 10.243.192.78                                      | UEPI                   | 1358 UEPI-DIAG                        |                                            |  |
|                                      | 8 0.086907        | 10.243.192.82         | 10.243.192.78                                      | UEPI                   | 1358 UEPI-DIAG                        |                                            |  |
|                                      | 9 0.091919        | 10.243.192.82         | 10.243.192.78                                      | UEPI                   | 1358 UEPI-DIAG                        |                                            |  |
|                                      | 10 0.094112       | 10.243.192.82         | 10.243.192.78                                      | UEPI                   | 1358 UEPI-DIAG                        |                                            |  |
| . France 1, 1360 b                   | 11 0.09R878       | 18.243.192.82         | 18.243.192.78                                      | LIEPT                  | 1358 UEPT-DTAG                        |                                            |  |
| ▶ Frame 1: 1358 D                    | sytes on wire (18 | 864 Dits), 1358 Dytes | captured (10864 bits)                              | 12.12 100.22.00.0      | (2)                                   |                                            |  |
| Ethernet II, Sr                      | ci ciscoinc_iiis  | 6113 (781bait9111136) | 13), DSti 0012/1901031                             | d2112 (001271901031d2) | (12)                                  |                                            |  |
| Internet Protoc                      | ot version 4, 5r  | c: 10.243.192.82, DSC | : 10.243.192.76                                    |                        |                                       |                                            |  |
| P Far neuvei                         |                   |                       |                                                    |                        |                                       |                                            |  |
|                                      |                   |                       |                                                    |                        |                                       |                                            |  |
|                                      |                   |                       |                                                    |                        |                                       |                                            |  |
|                                      |                   |                       |                                                    |                        |                                       |                                            |  |
|                                      |                   |                       |                                                    |                        |                                       |                                            |  |
|                                      |                   |                       |                                                    |                        |                                       |                                            |  |
|                                      |                   |                       |                                                    |                        |                                       |                                            |  |
|                                      |                   |                       |                                                    |                        |                                       |                                            |  |
|                                      |                   |                       |                                                    |                        |                                       |                                            |  |
| 0000 00 27 90 0a                     | d2 f2 78 ba f9    | 11 36 13 88 88 45 88  | .'x6E.                                             |                        |                                       |                                            |  |
| 0010 05 40 00 00                     | 40 00 fd 73 e1    | 43 0a f3 c0 52 0a f3  | .@@s .CR                                           |                        |                                       |                                            |  |
| 0020 c0 4e 00 13                     | 00 00 40 00 2c    | ea 47 1f ff 10 0d cf  | .N@G                                               |                        |                                       |                                            |  |
| 0030 3c c9 0e ac                     | 51 e8 74 22 4a    | b4 a7 38 94 91 12 38  | <t" j80<="" td=""><td></td><td></td><td></td></t"> |                        |                                       |                                            |  |
| 0040 C3 36 T1 53                     | a0 17 80 00 05    | 40 58 C7 60 60 10 9e  | .0.5KX.K                                           |                        |                                       |                                            |  |
| 0050 79 92 10 30<br>0050 86 6d e2 a7 | 48 3f 17 bb 6a    | 96 b1 8e d6 c8 37 3c  |                                                    |                        |                                       |                                            |  |
| 0070 f3 24 3a b1                     | 7f 81 d0 89 2a    | d2 9c e2 52 7e c8 c3  | .\$1 *R~                                           |                        |                                       |                                            |  |
| 0000 @c db c5 4e                     | 80 7e 2f 76 d5    | 2d 63 1d ad 81 6e 79  | N.~/vcny                                           |                        |                                       |                                            |  |
| 0090 e6 48 75 62                     | ff 03 a1 12 55    | a5 39 c4 a4 fd 91 86  | .Hub U.9                                           |                        |                                       |                                            |  |
| 00a0 19 b7 8a 9d                     | 00 fc 5e ed aa    | 5a c6 3b 5b 82 dc f3  | ·····^Z.;[                                         |                        |                                       |                                            |  |
| 0000 cc 90 ca c5                     | Te 07 42 24 ab    | 4a 73 89 49 1a 23 8c  | BS .JS.I.#.                                        |                        |                                       |                                            |  |
| eede 99 21 d5 8b                     | fc 0e 84 49 56    | 94 e7 12 93 f5 46 18  | .!I VF.                                            |                        |                                       |                                            |  |
| 00e0 66 de 2a 74                     | 03 f1 47 1f ff    | 10 e7 9e 64 87 56 2f  | f.*tGd.V/                                          |                        |                                       |                                            |  |
| 00f0 f0 3a 11 25                     | 5a 53 9c 4a 4f    | d6 18 61 9b 78 a9 d8  | .:.%25.3 0a.x                                      |                        |                                       |                                            |  |
| 0100 Of c5 ee da                     | a5 ac 63 b5 b0    | 29 cf 3c c9 8e ac 5f  | ·····C· ·).<                                       |                        |                                       |                                            |  |
| 0110 00 74 22 40                     | b4 a7 38 94 9f    | ac 30 c3 36 f1 53 a0  | .t"J80.6.5.                                        |                        |                                       |                                            |  |
| 0120 11 00 00 05                     | 40 30 67 00 68    | 22 26 12 27 10 28 01  |                                                    |                        |                                       |                                            |  |
| O 7 Short_mpeg                       |                   |                       |                                                    |                        | Packets: 70304 - Displayed: 70304 (10 | 0.0%) - Load time: 0:3.56 Profile: Default |  |

### Solution

#### Convertir les paquets en MPEG

Étape 1. Sélectionnez un paquet UEPI, cliquez avec le bouton droit sur l'**en-tête PSP** dans la vue des détails du paquet, puis cliquez sur **Décoder sous.** 

Étape 2. Sous menu actuel, sélectionnez UDP dans la liste des protocoles et cliquez sur OK.

Vous voyez maintenant des paquets UDP (Wireshark peut les décoder comme n'importe quel autre protocole UDP, selon le numéro de port, si vous ne voyez toujours pas de paquets MPEG, passez à l'étape suivante).

Étape 3. Sélectionnez un paquet UDP, cliquez avec le bouton droit de la souris sur l'en-tête du

protocole, puis sélectionnez décoder sous.

Étape 4. Sous Current menu, choisissez MP2T dans la liste des protocoles et cliquez sur OK.

Après cela, les paquets MPEG s'affichent, comme le montre l'image :

| Short_mpeg.pcap                                 |                     |                        |                         |                         |                                  |                                                  |  |
|-------------------------------------------------|---------------------|------------------------|-------------------------|-------------------------|----------------------------------|--------------------------------------------------|--|
| 4 1 2 0                                         | 9 🗖 🗋 🕅             | 🖸 🤉 🗰 👄                | 雪子 土口市                  | 🗐 Q Q Q 🎹               |                                  |                                                  |  |
| Apply a display fi                              | ter <%/>            |                        | - Internet - Internet   |                         |                                  | Expression +                                     |  |
| No.                                             | Time                | Source                 | Destination             | Protocol                | Length Info                      |                                                  |  |
|                                                 | 15 0.108201         | 10.243.192.82          | 10.243.192.78           | MPEG TS                 | 1358 [MP2T fragment              | of a reassembled packet]                         |  |
|                                                 | 16 0.108540         | 10.243.192.82          | 10.243.192.78           | MPEG TS                 | 1358 NULL packet                 |                                                  |  |
|                                                 | 17 0.112934         | 10.243.192.82          | 10.243.192.78           | MPEG TS                 | 1358 NULL packet                 |                                                  |  |
|                                                 | 18 0.115269         | 10.243.192.82          | 10.243.192.78           | MPEG TS                 | 1358 [MP2T fragment              | of a reassembled packet] Program _               |  |
|                                                 | 19 0.115706         | 10.243.192.82          | 10.243.192.78           | MPEG TS                 | 1358 NULL packet                 |                                                  |  |
|                                                 | 20 0.116250         | 10.243.192.82          | 10.243.192.78           | MPEG TS                 | 1358 NULL packet                 |                                                  |  |
|                                                 | 21 0.117028         | 10.243.192.82          | 10.243.192.78           | MPEG TS                 | 1358 NULL packet                 |                                                  |  |
|                                                 | 22 0.117624         | 10.243.192.82          | 10.243.192.78           | MPEG TS                 | 1358 [MP2T fragment              | of a reassembled packet]                         |  |
|                                                 | 23 0.119800         | 10.243.192.82          | 10.243.192.78           | MPEG TS                 | 1358 NULL packet                 |                                                  |  |
|                                                 | 24 0.120631         | 10.243.192.82          | 10.243.192.78           | MPEG TS                 | 1358 NULL packet                 |                                                  |  |
|                                                 | 25 R.121268         | 18.243.192.82          | 18.243.192.78           | MPEG TS                 | 1358 NULL packet                 |                                                  |  |
| > User Datagram                                 | Protocol, Src Port  | t: 19 (19), Dst Port:  | 0 (0)                   |                         |                                  |                                                  |  |
| TSO/IEC 13818                                   | -1 PID=0x1fff CC=0  |                        |                         |                         |                                  |                                                  |  |
| ▶ Header: 8x4                                   | 171fff10            |                        |                         |                         |                                  |                                                  |  |
| # ISO/IEC 13818                                 | -1 PID=0x1fff CC=0  |                        |                         |                         |                                  |                                                  |  |
| ⊨ Header: 8x4                                   | 171fff10            |                        |                         |                         |                                  |                                                  |  |
| v ISO/IEC 13818                                 | -1 PID=0x1fff CC=0  |                        |                         |                         |                                  |                                                  |  |
| ▹ Header: 0x4                                   | 171fff10            |                        |                         |                         |                                  |                                                  |  |
| ISO/IEC 13818                                   | -1 PID=0x131 CC=6 : | skips=2                |                         |                         |                                  |                                                  |  |
| ⊨ Header: 8x4                                   | 47013116            |                        |                         |                         |                                  |                                                  |  |
| (MPEG2 PCR)                                     | Analysis]           |                        |                         |                         |                                  |                                                  |  |
| ⊨ [Expert                                       | Info (Error/Malfor  | ned): Detected 2 miss: | ing TS frames before th | is (last_cc:3 total ski | ps:902 discontinuity:361)]       |                                                  |  |
| [TS Cont                                        | inuity Counter Ski  | ps: 2]                 |                         |                         |                                  |                                                  |  |
| [Some fr                                        | ames dropped: 1]    |                        |                         |                         |                                  |                                                  |  |
| Reassembled in: 33                              |                     |                        |                         |                         |                                  |                                                  |  |
| TS0/IEC 13818                                   | -1 PID=@x@ CC=5     |                        |                         |                         |                                  |                                                  |  |
| ⊨ Header: 8x4                                   | 17488815            |                        |                         |                         |                                  |                                                  |  |
| [MPEG2 PCR                                      | Analysis]           |                        |                         |                         |                                  |                                                  |  |
| Pointer: 0                                      |                     |                        |                         |                         |                                  |                                                  |  |
| 0000 00 27 90 0                                 | a d2 f2 78 ba f9    | 11 36 13 88 88 45 88   | .'x6E.                  |                         |                                  |                                                  |  |
| 0010 05 40 00 0                                 | 90 40 00 fd 73 e1   | 43 0a 13 c0 52 0a 13   | .@@s .CR                |                         |                                  |                                                  |  |
| 0030 6c 57 6d                                   | 7 4b c9 87 4c 68    | cc ec ed eb bd 25 fe   | IWE K. N h              |                         |                                  |                                                  |  |
| 93 a8 92 88 b4 36 f8 b1 97 33 13 12 14 42 b4 42 |                     |                        |                         |                         |                                  |                                                  |  |
| 0050 d8 ae db e                                 | e 97 92 0e 9c d1    | 99 d9 db d7 7a 4b fd   | zK.                     |                         |                                  |                                                  |  |
| 0050 27 51 24 1                                 | 11 68 6d f1 63 2e   | 66 26 24 28 85 68 85   | 'Q\$.hm.c .f6\$(.h.     |                         |                                  |                                                  |  |
| 0070 b1 5d b7 d                                 | 10 21 24 10 39 a3   | 33 D3 D7 ac 14 97 Ta   | .]/\$.9 .3              |                         |                                  |                                                  |  |
| 0000 62 bb 6f                                   | a 5e 48 3a 73 46    | 67 67 6f 5d c8 2f f4   | b.o. His Foool.         |                         |                                  |                                                  |  |
| 00a0 9d 44 90 4                                 | 45 a1 b7 c5 8c b9   | 98 98 98 a2 17 a8 16   | .D.E                    |                         |                                  |                                                  |  |
| 00b0 c5 76 df 7                                 | 74 bc 90 74 e6 8c   | ce ce de bb d1 5f e9   | .v.tt                   |                         |                                  |                                                  |  |
| 00c0 3a 89 20 8                                 | 3b 43 6f 8b 19 73   | 31 31 21 44 2e 40 2d   | :Co s11!D.@-            |                         |                                  |                                                  |  |
| O 7 Short_mper                                  | 2                   |                        |                         |                         | Packets: 70304 - Displayed: 7030 | 4 (100.0%) · Load time: 0.2.799 Profile: Default |  |

Afin de décoder correctement les paquets en MPEG, vous pouvez regarder cette vidéo :

#### Convertir le suivi MPEG en fichier vidéo visible

Étape 1. Installez le plug-in LUA MPEG DUMP Wireshark, disponible ici : mpeg\_dump.lua.

Pour les utilisateurs du système d'exploitation MAC, vous pouvez télécharger le plug-in **mpeg\_packets\_dump.lua** sur la page ci-dessus, et le déplacer dans le chemin : /**Applications/Wireshark.app/Contents/Resources/share/wireshark.** 

Dans le même dossier, ajoutez la ligne <dofile(*« mpeg\_packets\_dump.lua »*)> à la fin du fichier nommé init.lua.

Étape 2. Vous devez maintenant voir un nouvel élément dans Wireshark, naviguez jusqu'à **Tools > Dump MPEG TS Packets**, comme illustré dans l'image :

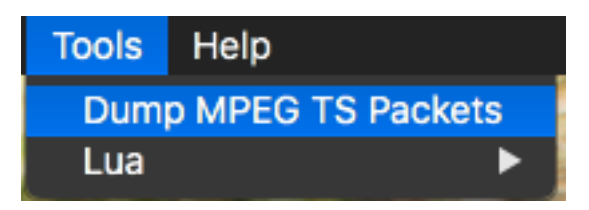

Sélectionnez-le et entrez un nom de fichier, éventuellement un filtre si vous voulez extraire une partie du flux uniquement (par exemple un PID unique, si le flux contient plusieurs).

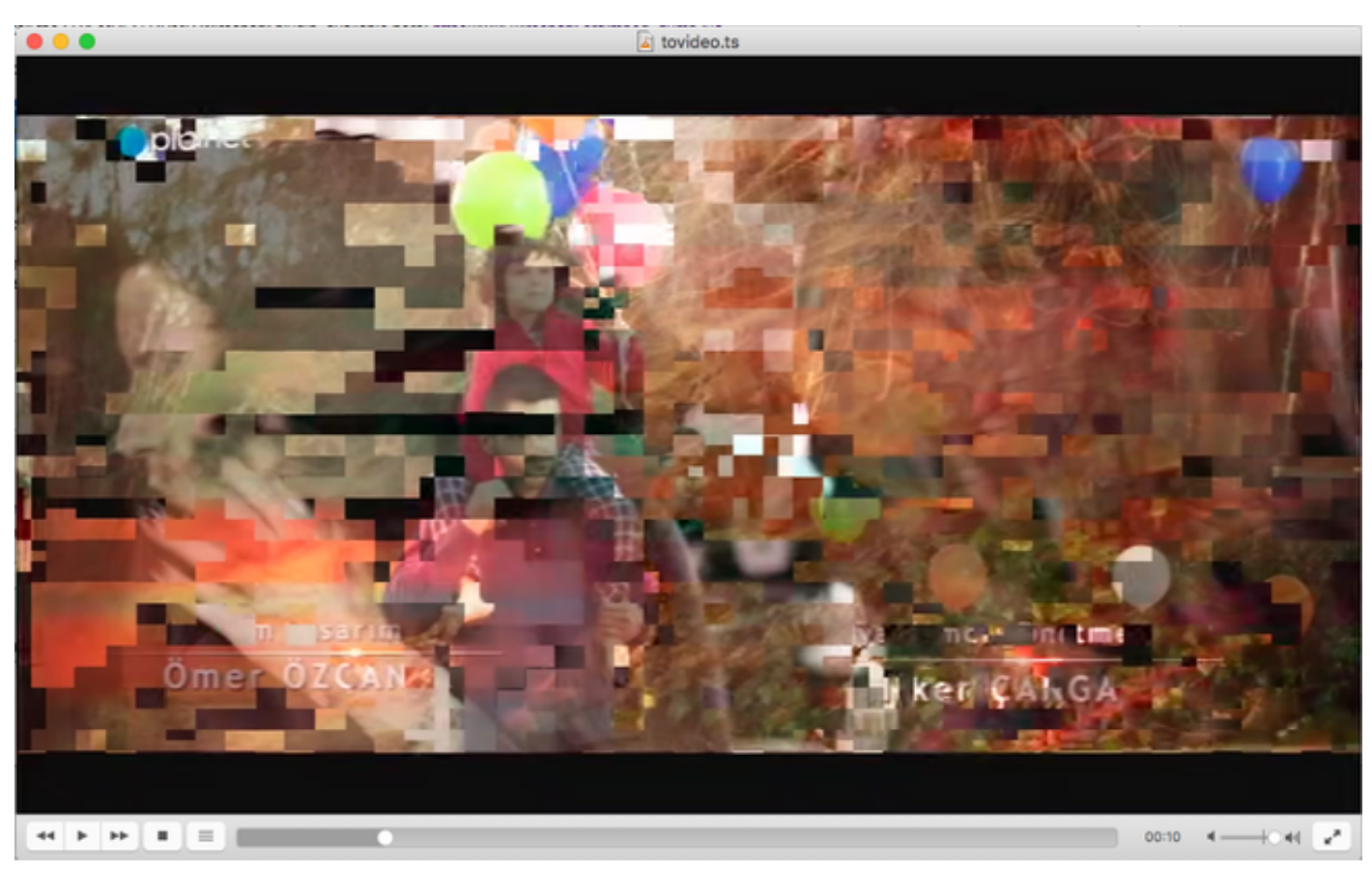

Ceci crée un fichier .ts, qui peut être visualisé avec VLC en tant que flux vidéo :

Cette image affiche intentionnellement le carrelage vidéo, pour montrer comment ce processus est en effet utile pour trouver des problèmes de flux vidéo.

# Comment ouvrir une vidéo MPEG avec Wireshark ?

Comme sujet secondaire, Wireshark prend en charge n'importe quel fichier vidéo MPEG et affiche correctement les paquets MPEG (bien sûr, sans en-têtes IP, puisqu'il n'y en a pas dans votre fichier local) :

| •••                                                                   | i tovideo.ts       |                                                                               |  |  |  |  |  |  |
|-----------------------------------------------------------------------|--------------------|-------------------------------------------------------------------------------|--|--|--|--|--|--|
| 📶 🔳 🧷 🔘 🖿 🗋 🕅 🖄 🖉 🤇 🗣 👄 💆 ች 🛓 🛽                                       | ରୁ 🔲 ପ୍ରୁ ପ୍ରୁ 🎹 👘 |                                                                               |  |  |  |  |  |  |
| Apply a display filter <%/>                                           |                    | Expression +                                                                  |  |  |  |  |  |  |
| No. Time Source Destination                                           | Protocol           | Length Info                                                                   |  |  |  |  |  |  |
| 6 0.003778518                                                         | MPEG TS            | 188 [MP2T fragment of a reassembled packet]                                   |  |  |  |  |  |  |
| 7 0.004534222                                                         | MPEG TS            | 188 [MP2T fragment of a reassembled packet]                                   |  |  |  |  |  |  |
| 8 0.005289925                                                         | MPEG TS            | 188 [MP2T fragment of a reassembled packet]                                   |  |  |  |  |  |  |
| 9 8.886845629                                                         | MPEG TS            | 188 [MP2T fragment of a reassembled packet]                                   |  |  |  |  |  |  |
| 10 0.006801333                                                        | MPEG TS            | 188 [MP2T fragment of a reassembled packet]                                   |  |  |  |  |  |  |
| 11 0.007557037                                                        | MPEG TS            | 188 [MP2T fragment of a reassembled packet]                                   |  |  |  |  |  |  |
| 12 0.008312740                                                        | MPEG TS            | 188 [MP2T fragment of a reassembled packet]                                   |  |  |  |  |  |  |
| 13 0.009068444                                                        | MPEG TS            | 188 (MP2T fragment of a reassembled packet)                                   |  |  |  |  |  |  |
| 14 0.009824148                                                        | MPEG TS            | 188 Program Association Table (PAT)                                           |  |  |  |  |  |  |
| 15 0.010579851                                                        | MPEG TS            | 188 [MP2T fragment of a reassembled packet]                                   |  |  |  |  |  |  |
| 16.0.011225555                                                        | MDEG TS            | 188 [MP2T fragment of a reassembled packet]                                   |  |  |  |  |  |  |
| Frame 14: 188 bytes on wire (1504 bits), 188 bytes captured (1504 bit | (\$)               |                                                                               |  |  |  |  |  |  |
| ▷ ISO/IEC 13818-1 PID=0x0 CC=4                                        |                    |                                                                               |  |  |  |  |  |  |
| w MPEG2 Program Association Table                                     |                    |                                                                               |  |  |  |  |  |  |
| Table ID: Program Association Table (PAT) (0x00)                      |                    |                                                                               |  |  |  |  |  |  |
| 1 = Syntax indicator: 1                                               |                    |                                                                               |  |  |  |  |  |  |
| .011 = Reserved: 0x0003                                               |                    |                                                                               |  |  |  |  |  |  |
| 0000 0001 0001 = Length: 17                                           |                    |                                                                               |  |  |  |  |  |  |
| Transport Stream ID: @xa8a@                                           |                    |                                                                               |  |  |  |  |  |  |
| 11 = Reserved: 0x03                                                   |                    |                                                                               |  |  |  |  |  |  |
| 11 101. = Version Number: 0x1d                                        |                    |                                                                               |  |  |  |  |  |  |
| 1 = Current/Next Indicator: Currently applicable                      |                    |                                                                               |  |  |  |  |  |  |
| Section Number: 0                                                     |                    |                                                                               |  |  |  |  |  |  |
| Last Section Number: 0                                                |                    |                                                                               |  |  |  |  |  |  |
| ▷ Program 8x8088a -> PID 8x8138                                       |                    |                                                                               |  |  |  |  |  |  |
| ▶ Program 8x8000c → PID 8x81b8                                        |                    |                                                                               |  |  |  |  |  |  |
| CRC: 0x86ce7a92 [Unverified]                                          |                    |                                                                               |  |  |  |  |  |  |
| v Stuffing                                                            |                    |                                                                               |  |  |  |  |  |  |
| Stuffing: ####################################                        |                    |                                                                               |  |  |  |  |  |  |
| 0000 47 40 00 14 00 00 b0 11 a8 a0 fb 00 00 00 0a c1 G0               |                    |                                                                               |  |  |  |  |  |  |
| 0010 30 00 0e e1 b0 86 ce 7a 92 ff ff ff ff ff ff ff ffz              |                    |                                                                               |  |  |  |  |  |  |
|                                                                       |                    |                                                                               |  |  |  |  |  |  |
| 00.50                                                                 |                    |                                                                               |  |  |  |  |  |  |
| 0050 ff ff ff ff ff ff ff ff ff ff ff ff ff                           |                    |                                                                               |  |  |  |  |  |  |
| eese ff ff ff ff ff ff ff ff ff ff ff ff ff                           |                    |                                                                               |  |  |  |  |  |  |
| 0070 ff ff ff ff ff ff ff ff ff ff ff ff ff                           |                    |                                                                               |  |  |  |  |  |  |
| eese ff ff ff ff ff ff ff ff ff ff ff ff ff                           |                    |                                                                               |  |  |  |  |  |  |
|                                                                       |                    |                                                                               |  |  |  |  |  |  |
| 0050 ff ff ff ff ff ff ff ff ff ff ff ff ff                           |                    |                                                                               |  |  |  |  |  |  |
|                                                                       |                    |                                                                               |  |  |  |  |  |  |
| 0 7 mideo                                                             | Pari               | ate: 492128 - Displayer: 492128 (100 0%) - Loss time: 0.5 865 Dealer: Default |  |  |  |  |  |  |

Cela est extrêmement utile si vous voulez vous assurer que le fichier vidéo source est correct. Si le fichier vidéo source contient des erreurs CC, pas de magie ici, il y a une possibilité d'erreurs CC tout au long du chemin.

En outre, il peut être utile dans le cas où vous ne pouvez recevoir la vidéo qu'à l'aide d'un dongle USB DVB-C, qui capture les paquets MPEG et permet de stocker le flux vidéo sous forme de fichier. Vous pouvez ensuite le rouvrir avec wireshark pour vous assurer qu'il est correct.